## Add a Warehouse

Last Modified on 04/27/2022 11:07 am EDT

To add a new Warehouse, navigate to Inventory > Warehouses.

The Warehouse list will be displayed. Click on the Add Warehouse button.

| arehouses                                                      |                                        |                 |              |        |  |
|----------------------------------------------------------------|----------------------------------------|-----------------|--------------|--------|--|
| + Add Warehouse Custom Grid Layout No Show Inactive Warehouses |                                        |                 | \$112,491.50 |        |  |
| Drag a column header and                                       | d drop it here to group by that column | Warehouse Total |              |        |  |
| *MI-Main                                                       | Michigan Main Warehouse                | \$0.00          | J Edit       | Delete |  |
| *Ohio-Main                                                     | Ohio Main Warehouse                    | \$10.00         | J Edit       | Delete |  |
| <u>MI-1001</u>                                                 | Michigan Tech 1001                     | \$0.00          | Ø Edit       | Delete |  |
| <u>MI-1002</u>                                                 | Michigan Tech 1002                     | \$0.00          | J Edit       | Delete |  |
| Ohio-Cincinnati                                                | Cincinnati Warehouse                   | \$0.00          | J Edit       | Delete |  |
| Ohio-CLE-Tech1                                                 | Cleveland Warehouse-Technician 1       | \$0.00          | J Edit       | Delete |  |
| Ohio-Cleveland                                                 | Cleveland East                         | \$377.50        | J Edit       | Delete |  |
| Ohio-COL-Tech1                                                 | Service Truck One                      | \$0.00          | 🥒 Edit       | Delete |  |
| Ohio-COL-Tech2                                                 | Service Warehouse Two                  | \$5.00          | J Edit       | Delete |  |
| Ohio-Columbus                                                  | Columbus Warehouse                     | \$515.00        | 🥒 Edit       | Delete |  |
| Ohio-Obsolete                                                  | Ohio Obsolete Inventory                | \$370.00        | Sedit Edit   | Delete |  |
| Ohio-Subcontractor                                             | Subcontractor Parts                    | \$30.00         | J Edit       | Delete |  |
| H < 1 > H 1-15 of 15 items                                     |                                        |                 |              |        |  |

The Warehouse form will be displayed. The data entry fields are described below. Fields with a red bullet to the left are required.

| Warehouse             | ×                                |  |
|-----------------------|----------------------------------|--|
|                       |                                  |  |
| Warehouse Name        | Michigan Tech 1005               |  |
| Warehouse Code •      | MI-1005                          |  |
| Warehouse Description | Transit van VIN GU841K36485P     |  |
|                       | 28/250                           |  |
| Address •             | 415 N Main<br>Plymouth, MI 48170 |  |
|                       | 30/1000                          |  |
| GLAccount •           | Inventory-Michigan               |  |
|                       |                                  |  |
| Save Cancel           |                                  |  |

## Data Entry Fields

- Warehouse Name Enter a name for the warehouse. Maximum of 100 characters allowed. On data entry form where there is a field for Warehouse, the drop-down list will display the warehouse name.
- Warehouse Code Enter a code for the warehouse. Maximum of 25 characters allowed.
- Warehouse Description This is internal information regarding the warehouse. If the warehouse is a vehicle, you may want to enter the type of vehicle and the VIN number.
- Address Enter the physical location of where this vehicle resides outside of business hours. If the warehouse is for a technician and they take the vehicle home at the end of the day, enter the technician's home address.
- **GL Account** From the drop-down list, select the G/L Account which is the inventory asset account for the warehouse.

When finished filling in the form, click the Save button.